# **Eigene Web-Seiten erstellen mit HTML**

*HTML* steht für "Hypertext Markup Language", sie ist die Kernsprache des Internets. Hypertext – Was bedeutet das? Es bedeutet, dass man Texte miteinander verbinden kann. In den meisten Fällen geschieht dies mit *Hyperlinks* auch kurz *Links* genannt.

## **<u>1. Der HTML-Editor</u>**

Ein *HTML-Editor* (oder Web-Editor) ist eine Software, mit der man Web-Seiten erstellen und verändern kann. Das Gegenstück dazu ist ein Web-Browser (HTML-Browser), mit dem man Web-Seiten ansehen – aber nicht verändern – kann.

Wir verwenden als Editor KompoZer.

#### **Download und Installation**

Du kannst KompoZer kostenlos auf folgender Webseite herunterladen:

http://kompozer-web.de/

Doppelklicke anschließend auf die heruntergeladene Datei, um sie zu installieren.

#### Aufgabe 01 Erste Schritte mit dem HTML-Editor

- 1. Erstelle auf deinem USB-Stick einen Ordner HTML.
- 2. Speichere die Datei **DonaldDuck.html** vom Lehrerserver auf deinem USB-Stick.
- 3. Starte KompoZer und öffne die Datei DonaldDuck.html.

Sieh dir den Quellode an. Kannst du Elemente erkennen? Was fällt dir auf?

Was du im Hauptfenster von KompoZer siehst, ist der html-Code der Website – das dahinterstehende Grundgerüst aus Entwicklersicht, das durch sogenannte *TAGs* strukturiert ist. Möchtest du nun die Website in

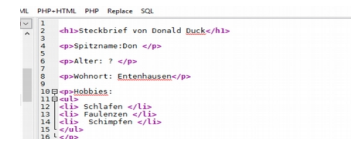

ihrer letztendlichen Darstellung sehen, so musst du sie im Webbrowser anzeigen lassen - dies kannst du in KompoZer durch Klicken auf die Vorschau.

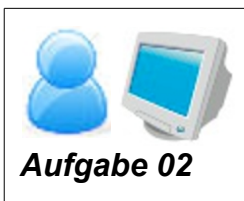

Wofür stehen die einzelnen TAGs?

Lass dir nun parallel den html-Code, sowie die fertige Website anzeigen. Vergleiche diese beiden Ansichten derselben Webseite, finde heraus, wofür die einzelnen TAGs stehen, und fülle unten stehende Tabelle aus.

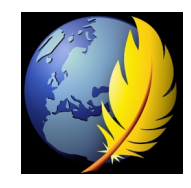

| TAG        | Bedeutung |
|------------|-----------|
| <h1> </h1> |           |
|            |           |
| <ul> </ul> |           |
| <0l> 0l    |           |
| <li> </li> |           |

# WICHTIG!

Zu jedem öffnenden TAG (z.B. <h1>) muss es auch immer einen schließenden TAG (z.B. </h1>) geben.

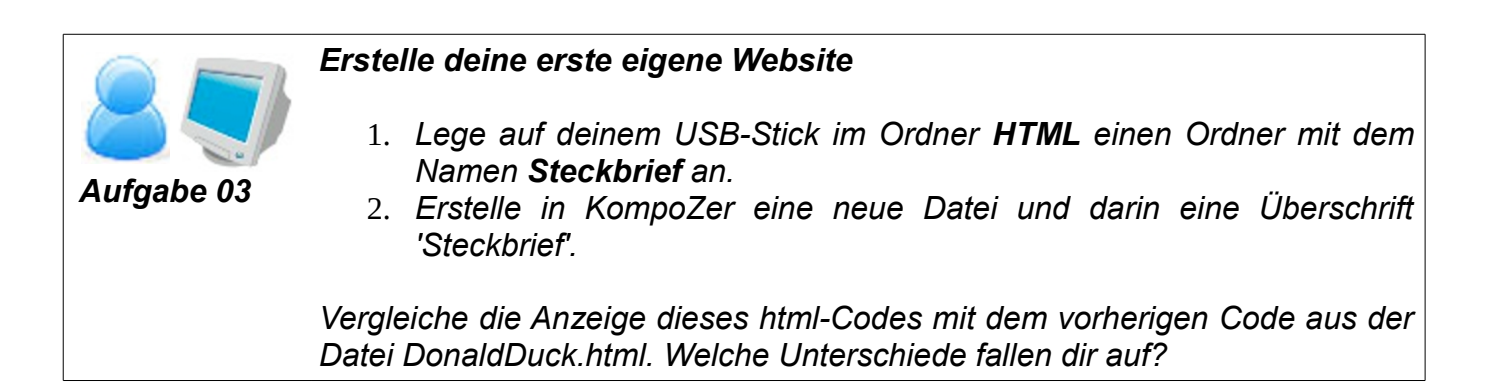

Um von KompoZer bei der Erstellung einer Website unterstützt werden zu können, musst du KompoZer erst mitteilen, dass du eine **html-Datei** erstellen möchtest. Dies geschieht am einfachsten, indem du deinen html Code mit der Endung **.html** abspeicherst.

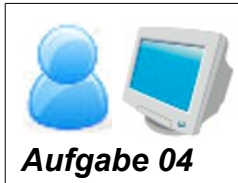

## Erstelle deine erste eigene Website

- 1. Speichere die Datei im Ordner Steckbrief mit dem Namen **Steckbrief.html** ab. Du wirst sofort sehen, dass KompoZer dich nun unterstützt.
- 2. Erstelle deinen Steckbrief in html. Erwähne darin mindestens **Name**, **Alter** und **Wohnort**. Erstelle des Weiteren eine unnummerierte Liste mit deinen **Hobbies**.